## Anleitung: PDF-Datei mit Adobe Acrobat Pro DC auf PDF/A Standard prüfen und konvertieren

1. PDF-Datei mit Adobe Acrobat Pro DC öffnen, auf Werkzeuge klicken:

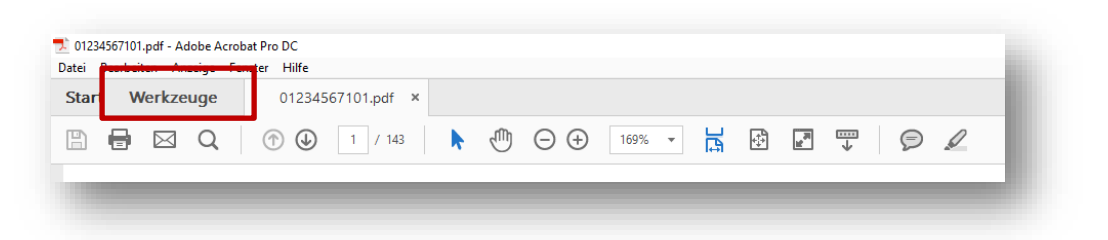

2. Unter «Schützen und Standardisieren»: PDF-Standards hinzufügen bzw. öffnen:

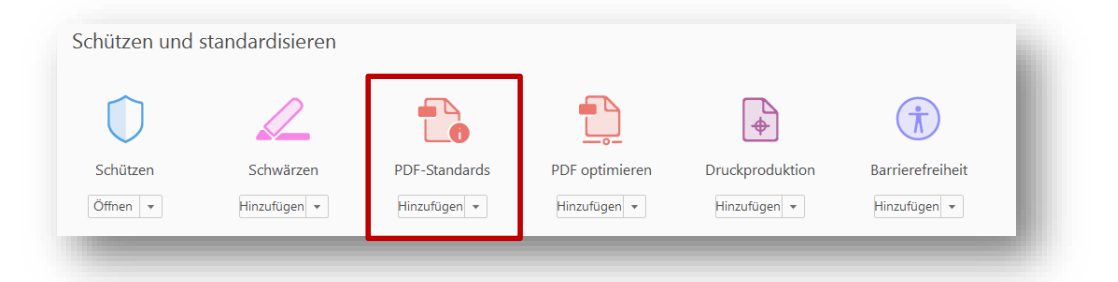

3. Preflight auswählen (rechts):

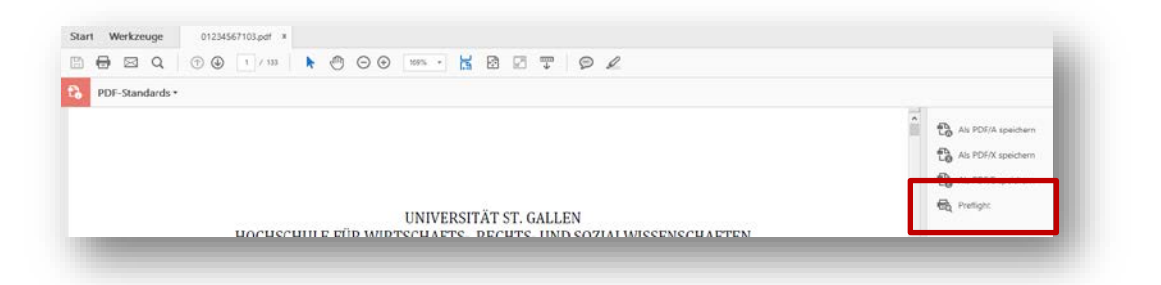

4. Reiter und Tab PDF/A-Standards öffnen, «Konformität mit PDF/A-1b prüfen» (oder PDF/A-2b) auswählen und auf «Prüfen» klicken:

| Profile Kergebnisse                | Standards         | - bi -standards |        |          | Optionen                              |
|------------------------------------|-------------------|-----------------|--------|----------|---------------------------------------|
| Alle zeigen                        | •                 | ¥ 🔎 🖌           | Suchen |          | 8                                     |
| Importierte Profile                |                   |                 |        |          | ^                                     |
| PDF/A-Standard                     |                   |                 |        |          |                                       |
| 🔎 🔎 Konformität mit PDF/A-1a prüfe | n                 |                 |        |          |                                       |
| 🔎 🔎 Konformität mit PDF/A-1b prüfe | n                 |                 |        |          | Bearbeiten)                           |
| Prüft die Konformität mit PDF/A    | -1b für das aktue | lle Dokument.   |        |          |                                       |
| 🔎 🔎 Konformität mit PDF/A-2a prüfe | n                 |                 |        |          | · · · · · · · · · · · · · · · · · · · |
| Weitere Optionen                   |                   |                 |        | 🔎 Prüfen | Prüfen und korrigieren                |

5. Wenn die Datei bereits PDF/A-konform ist, erscheint folgende Meldung:

| Profile Frgebnisse Standards                                                               | Optionen 🔻 |
|--------------------------------------------------------------------------------------------|------------|
| Das Preflight-Profil "Konformität mit PDF/A-1b prüfen" ergab keine Probleme und Warnungen: |            |
| Seiten 1 - 143 aus "01234567101_neu.pdf"                                                   |            |
| 🔺 🦥 Konformität mit PDF/A-1b prüfen                                                        |            |
| 🗸 Keine Probleme gefunden                                                                  |            |
| Dersicht                                                                                   |            |
| Preflight-Information                                                                      |            |

Wenn die **PDF-Datei** *nicht PDF/A-konform* ist (d.h., wenn Fehlermeldungen angezeigt werden):

6. «Profile» - «Nach PDF/A-1b konvertieren» (oder: PDF/A-2b) auswählen, «Prüfen & korrigieren» anklicken, Datei neu speichern:

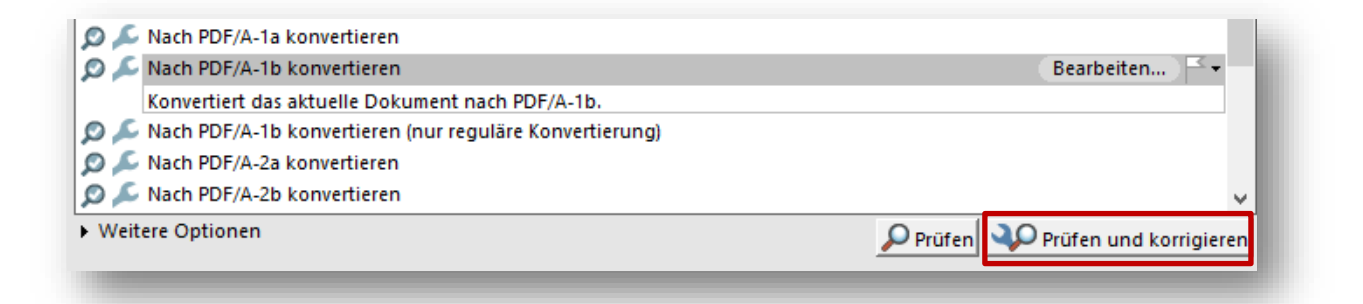

7. Die PDF/A-Anpassungen werden nun gemacht und im «Ergebnisse»-Tab aufgelistet. Zuunterst sollte nun «**Keine Probleme gefunden**» stehen:

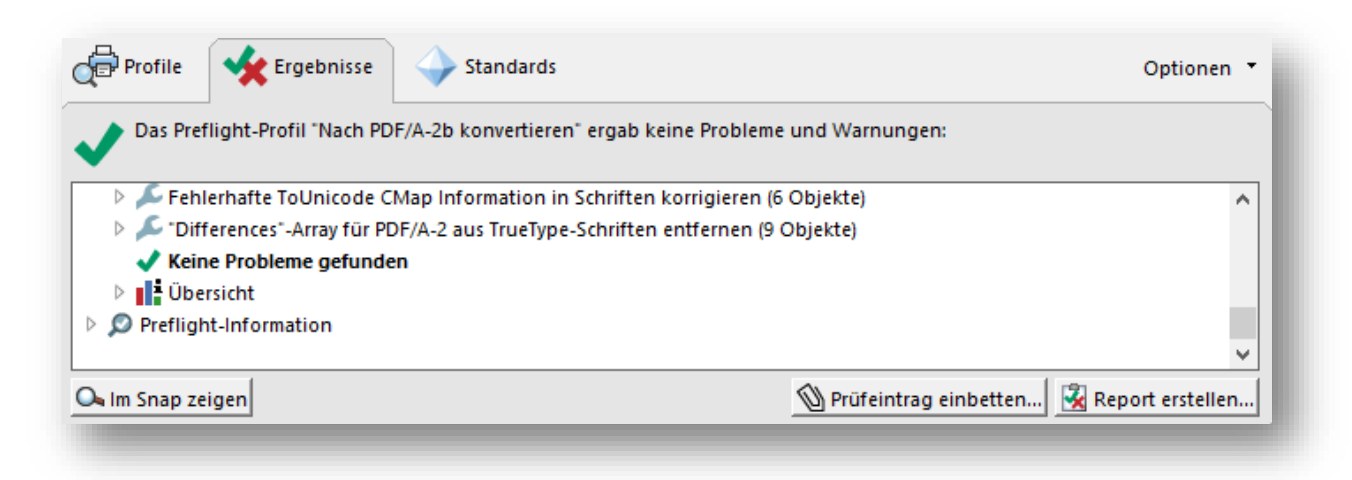

8. Die PDF-Datei ist nun PDF/A-konform und kann in EDIS oder EDOK eingereicht werden.